## MANUALE BREVE PER LA PRESENTAZIONE DELLA DOMANDA DI PARTECIPAZIONE ALLA SELEZIONE PER LE PROGRESSIONI ECONOMICHE ORIZZONTALI PERSONALE DEL COMPARTO

Per ulteriori informazioni e/o chiarimenti rivolgersi all'Area Gestione Risorse Umane – Ufficio Concorsi ai seguenti numeri: 0364/369271 (interno 2271) – 0364/369938 (interno 2938).

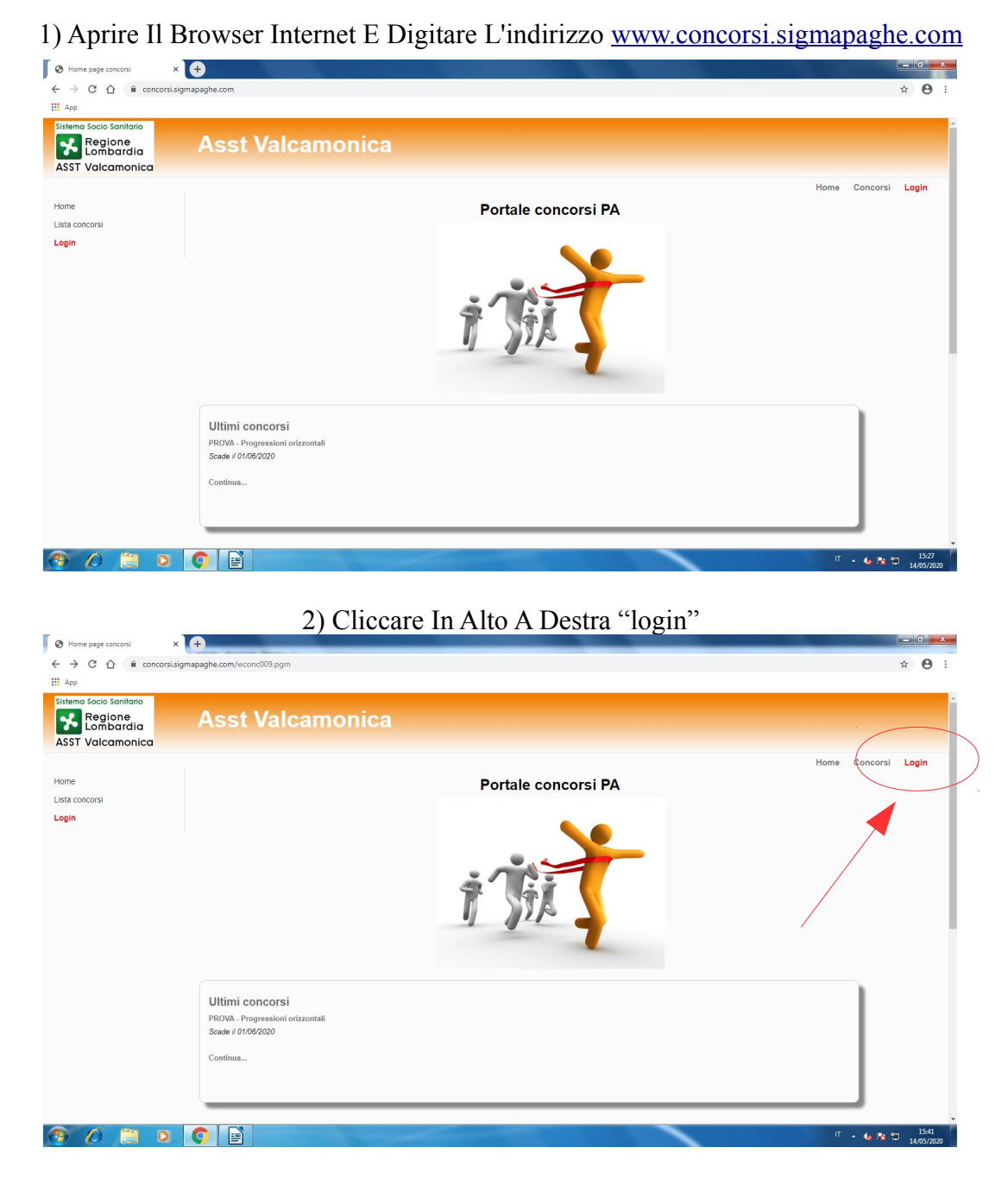

3) Utilizzare per il login le proprie credenziali utilizzate per l'accesso all'angolo del dipendente. Il personale cessato dovrà effettuare la registrazione "Login con Codice Fiscale"

| Regione<br>Lombardia   | Asst Valcamonica                                                                                                    |          |       |
|------------------------|----------------------------------------------------------------------------------------------------|----------|-------|
| ST Valcamonica         | Home                                                                                                    | Concorsi | Login |
| ie<br>a concorsi<br>in | Se in possesso delle credenziali di accesso al servizio Angolo Dipendente effettuare il login utilizzando Ente/Matricola. In caso contrario, effettuare la<br>Registrazione e accedere tramite Codice Fiscale e password. |          |       |
|                        | Login con EntelMatricola (Credenziali Angolo Dipendente)                                                                                                    |          |       |
|                        | Ente -                                                                                                    |          |       |
|                        | Matricola                                                                                                    |          |       |
| Dipendenti             | Password                                                                                                    |          |       |
| in servizio            | Invia                                                                                                    |          |       |
| III Sel VIZIO          | Login con Codice Fiscale                                                                                                    |          |       |
| _                      | Codice fiscale                                                                                                    |          |       |
|                        | Password                                                                                                    |          |       |
| Personale              | Invia Registrazione Recupera password                                                                                                    |          |       |
| cessato                |                                                                                                    |          |       |

| Home page concorsi X                                                | (+)                                                                       |                                                                  |                                |
|---------------------------------------------------------------------|---------------------------------------------------------------------------|------------------------------------------------------------------|--------------------------------|
| ← → C ☆ 🔒 concorsi.si                                               | igmapaghe.com/WCONC009.pgm?task=default&SMURFID                           | 0020886d4e24ecb0e6c8754a1cf80515ab894c3b58b66d3304841e08eedcfabe | ☆ 🖰 :                          |
| Арр                                                                 |                                                                           |                                                                  |                                |
| Sistema Socio Sanitario<br>Regione<br>Lombardia<br>ASST Valcamonica | Asst Valcamonica                                                          |                                                                  |                                |
| Home<br>Lista concorsi                                              |                                                                           | Portale concorsi PA                                              | Home Concorsi Logout           |
| Menù utente  I miel concorsi Dati profilo Modifica password Logout  |                                                                           |                                                                  |                                |
| Benvenuto/a<br>PEDERSOLI MARCO 84                                   |                                                                           |                                                                  |                                |
|                                                                     | Ultimi concorsi<br>PROVA - Progressioni orizzontali<br>Scada il 0108/2020 |                                                                  |                                |
|                                                                     | Continua                                                                  |                                                                  |                                |
| 🔮 🖉 📋 🖸                                                             |                                                                           |                                                                  | IT 🔺 🍫 隆 🗂 15:46<br>14/05/2020 |

## 5) Cliccare "Partecipa" in Corrispondenza alla selezione desiderata e successivamente "ok" nella finestra che apparirà

| → C A a concorsi.                                                      | sigmapaghe.com/wconc010.pgm?smurfid                     | =0020f177a6c493320b2ee8ca7592325779f9460ee9c38dad7b231512074cffd4          | 4                                |               | ☆ 0    |
|------------------------------------------------------------------------|---------------------------------------------------------|----------------------------------------------------------------------------|----------------------------------|---------------|--------|
| App<br>tema Socio Sanitario<br>Regione<br>Lombardia<br>SST Valcamonica | Asst Valcan                                             | concorsi sigmapaghe.com dice<br>Desideri iscriverti al concorso/selezione? | nnulla                           |               |        |
| me<br>ta concorsi<br>enti utente •<br>I miei concorsi<br>Dati profilo  | Filtri<br>Descrizione concorso<br>Concorsi (@)<br>Cerca | 2<br>ttivi © Scaduti © Tutti                                               |                                  | Home Concorsi | Logout |
| violance password<br>Logout<br>rvuta/e<br>IRSOLI MARCO 84              | Bando  Bando  PROVA - Progressioni                      | Descritzione concorso<br>orizzontali                                       | Scadenza<br>01/06/2020 Partecipe |               |        |
|                                                                        |                                                         |                                                                            | 1                                |               |        |
|                                                                        |                                                         |                                                                            |                                  |               |        |

## 6)Successivamente Cliccare "compila"

| Concorsi - destione catalogo X |                                                                                                    |      |          |            |
|--------------------------------|----------------------------------------------------------------------------------------------------|------|----------|------------|
| ← → C ☆ a concorsi.sign        | rapaghe.com/wconcr0f.pgm?task=domanda&rrn_005=11099&rrn_000=000000090&smurfid=0020f177a6c493320b2ee&ca7592325779f9460ee9c38dad7b231512074cffd4 |      |          | <b>☆ 0</b> |
| Арр                            |                                                                                                    |      |          |            |
| Sistema Socio Sanitario        |                                                                                                    |      |          |            |
| Regione                        | Asst Valcamonica                                                                                                    |      |          |            |
| ASST Valcamonica               |                                                                                                    |      |          |            |
|                                |                                                                                                    | Home | Concorsi | Logout     |
| ome                            | Indietro                                                                                                    |      |          |            |
| ta concorsi                    |                                                                                                    |      |          |            |
| nù utente                      | Compilazione domanda: PROVA - Progressioni orizzontali                                                                                         |      |          |            |
| I miei concorsi                |                                                                                                    |      |          |            |
| Dati profilo                   | Prima di confermare la domanda verifica che tutti i dati siano corretti e che le sezioni riportate sonra siano state compilate                 |      |          |            |
| Modifica password              |                                                                                                    |      |          |            |
| ogout                          | Legenda: 🔤 Campi completati, 🧧 Campi da completare, 📕 Nessun campo completato                                                                  |      |          |            |
| nuto/a                         | Visualizza Bozza                                                                                                    |      |          |            |
| ERSOLI MARCO 84                |                                                                                                    |      |          |            |
|                                | Descrizione N.                                                                                                    |      |          |            |
|                                |                                                                                                    |      |          |            |
|                                | compila Avviso interno progressioni                                                                                                    |      |          |            |
|                                | Conferma                                                                                                    |      |          |            |
|                                |                                                                                                    |      |          |            |
|                                |                                                                                                    |      |          |            |
|                                |                                                                                                    |      |          |            |
| /                              |                                                                                                    |      |          |            |
|                                |                                                                                                    |      |          |            |
|                                |                                                                                                    |      |          |            |
|                                |                                                                                                    |      |          |            |
|                                |                                                                                                    |      | T 🔺 🍓 📴  | 15:52      |
|                                |                                                                                                    |      |          | 14/05/20   |

| <ol><li>Compilare quanto contenuto nella f</li></ol> | finestra poi j | premere | "salva" |
|------------------------------------------------------|----------------|---------|---------|
|------------------------------------------------------|----------------|---------|---------|

| S Concorsi - Gestione catalogo X                                    |                                                                                                    | - 6  | 3               | × |
|---------------------------------------------------------------------|----------------------------------------------------------------------------------------------------|------|-----------------|---|
| ← → C ☆ @ concorsi.sigm.<br>iii App                                 | apaghe.com/wconcr0f.pgm?task=compila&task_h=domanda&rm_000=00000090&modare=REQ&idarea=11&rm_005=000011099&smurfid=00201177a6c493320b2ee8ca759232577919460ee928                                                                                                    | ☆    | θ               | : |
| Sistema Socio Sanitario<br>Regione<br>Lombardia<br>ASST Valcamonica | Asst Valcamonica                                                                                                    |      |                 | - |
| Home<br>Lista concorsi                                              | Avviso interno progressioni                                                                                                    | Logo | ut              |   |
| Menù utente -<br>I miei concorsi<br>Dati profilo                    | Dichiaro di aver letto e compreso l'avviso per le progressioni economiche orizzontali prot.ASST n. del emesso in ottemperanza al Decreto n. del e di accettarne in toto il contenuto: *<br>SI O NO O                                                                                   |      |                 |   |
| Modifica password<br>Logout<br>Benvenuto/a                          | Dichlaro di essere in possesso dei requisiti richiesti dal bando e pertanto di voler partecipare alla selezione di cui trattasi: *<br>Si $\odot$ NO $\odot$                                                                                                    |      |                 | l |
| PEDERSOLI MARCO 84                                                  | Nella presente sezione indicare eventuali ulteriori servizi prestati presso enti del SSN con contratto a tempo indeterminato avendo cura di indicare per ogni servizio 1) DATA (Giorno/meselanno)<br>di inizio e di fine 2) QUALIFICA 3) DATORE DI LAVORO 4) RAGIONI DELLA CESSAZIONE: |      |                 | l |
|                                                                     | Indetro Salva                                                                                                    |      |                 |   |
|                                                                     |                                                                                                    |      |                 |   |
| 🛞 (d) 🚞 D                                                           | C 🗄                                                                                                    | 14/  | 15:53<br>05/202 | 0 |

8) La descrizione appare di colore verde e sarà pertanto possibile procedere premendo "conferma"

| ST Valcamonica                                                                                       | Indietro                                                                                                    |                                                                                    |                       | Home Concorsi | Logout |
|----------------------------------------------------------------------------------------------------|----------------------------------------------------------------------------------------------------|------------------------------------------------------------------------------------|-----------------------|---------------|--------|
| a concorsi                                                                                           | Co                                                                                                    | ompilazione domanda: PROVA - Progressio                                            | oni orizzontali       |               |        |
| I miei concorsi<br>Dati profilo<br>Modifica password<br>Logout<br>Jenvenutola<br>TeopersoLI MARCO 84 | Prima di confermare la domanda verifica che tut<br>Legenda: Campi completali, Campi da completare Ne<br>Veculizza Bozza | ti i dati siano corretti e che le sezioni riportate sopra<br>ssun campo completato | siano state compilate |               |        |
|                                                                                                    | Descrizione                                                                                                    |                                                                                    | Ν.                    |               |        |
|                                                                                                    | Compila Avviso interno progression                                                                                      | i                                                                                  | Presenti info         |               |        |
|                                                                                                    |                                                                                                    | Conferma                                                                           |                       |               |        |
|                                                                                                    |                                                                                                    |                                                                                    |                       |               |        |

9) Cliccare "Conferma Iscrizione" sulla finestra che apparirà

| Regione<br>Lombardia                                 | Ass       | t Valcamonica                                                                                                    |    |              |        |
|------------------------------------------------------|-----------|----------------------------------------------------------------------------------------------------|----|--------------|--------|
| ASST Valcamonica                                     |           |                                                                                                    |    |              |        |
| Home                                                 | Indietro  |                                                                                                    | H  | ome Concorsi | Logout |
| ista concorsi<br>Menù utente                         |           | Compilazione domanda: PROVA - Progressioni orizzontali                                                                                                    |    |              |        |
| I miei concorsi<br>Dati profilo<br>Modifica password | Prima d   | li confermare la domanda verifica che tutti i dati siano corretti e che le sezioni riportate sopra siano state compilate                                                                                                    |    |              |        |
| Logout                                               | Legenda:  | X                                                                                                    |    |              |        |
| nvenuto/a<br>DERSOLI MARCO 84                        | Visualiz: | Conferma e invio<br>Il controllo formale (non si entra nel merito dei contenuti) di quanto caricato non evidenzia alcuna omissione.<br>Con questa goerazione La/II sottoscritta/o:                                                                                                    |    |              |        |
|                                                      |           | manifesta il proprio consenso affinchè i dati forniti possano essere trattati del rispetto Reg.UE 2016/679 (Regolamento<br>Europeo in materia di protezione dei dati personali) per gli adempimenti connessi alla presente procedura, nonchè<br>all'eventuale procedura di assunzione                      | Ν. |              |        |
|                                                      |           | consapevole delle sanzioni penali nel caso di dichiarazioni non vertitere, di formazione o uso di atti falsi, richiamate dall'art.<br>76 del D.P.R. 445/2000, attesta che le dichiarazioni contenute nella presente domanda sono sostitutive di certificazione al<br>sensi dell'art.46 del D.P.R. 445/2000 |    |              |        |
|                                                      |           | di conoscere ed accettare, senza riserve, tutte le prescrizioni e le precisazioni del bando in argomento                                                                                                    |    |              |        |
|                                                      |           | Comernia isolizione                                                                                                    |    |              |        |

10) L'iscrizione è avvenuta con successo. Verrà inviata una e-mail all'indirizzo di posta Aziendale con allegata la ricevuta di avvenuta iscrizione. Si prega di conservarla in caso di necessità.